# Systèmes d'Information des Services Publics d'Eau et d'Assainissement

Version logiciel : 3.3 Mise à jour fiche : 02.2019 Cible : Collectivités

## LE TABLEAU RECAPITULATIF DES INDICATEURS

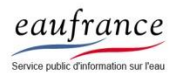

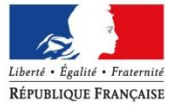

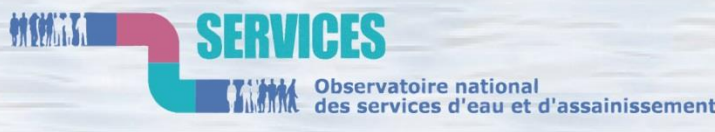

AGENCE FRANÇAISE POUR LA BIODIVERSITÉ

ÉTABLISSEMENT PUBLIC DE L'ÉTAT

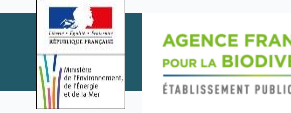

## PROCEDURES

Afficher le tableau récapitulatif des indicateurs ......page 3

Imprimer / Enregistrer le tableau récapitulatif des indicateurs......page 7

### + Zoom sur ...

Les informations fournies par le tableau récapitulatif des indicateurs......page 8

Exploitation du tableau récapitulatif des indicateurs pour l'obtention d'une aide financière auprès de votre Agence de l'Eau.....page 9

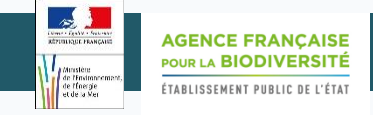

#### Afficher le tableau récapitulatif des indicateurs

Le tableau récapitulatif comporte un rappel des informations descriptives du service, les valeurs des indicateurs et des variables.

Il peut être généré à tout moment, **peu importe le statut du jeu de données**, par n'importe quel utilisateur ayant accès à la page de saisie du service.

Les collectivités en charge d'un service d'eau ou d'assainissement doivent fournir aux Agences de l'Eau ce tableau récapitulatif pour justifier de l'obligation de bancariser leurs données (voir page 8).

La collectivité doit fournir autant de tableaux qu'elle a de services.

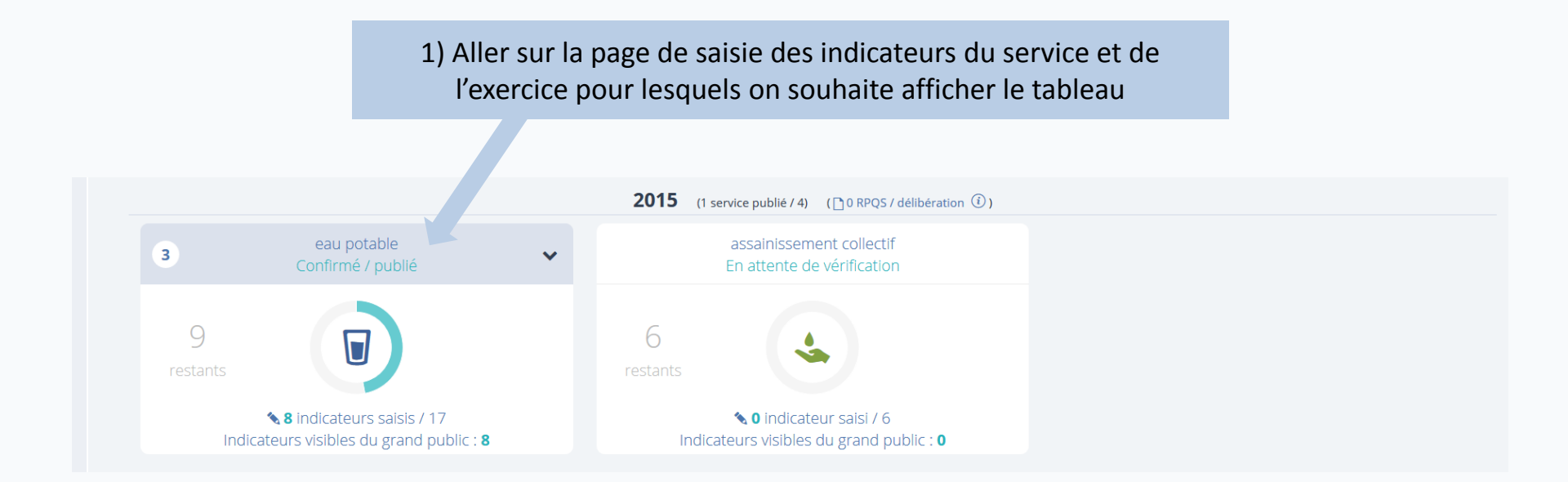

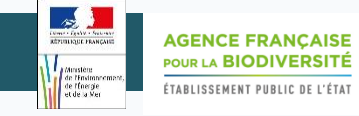

2/4

#### Afficher le tableau récapitulatif des indicateurs

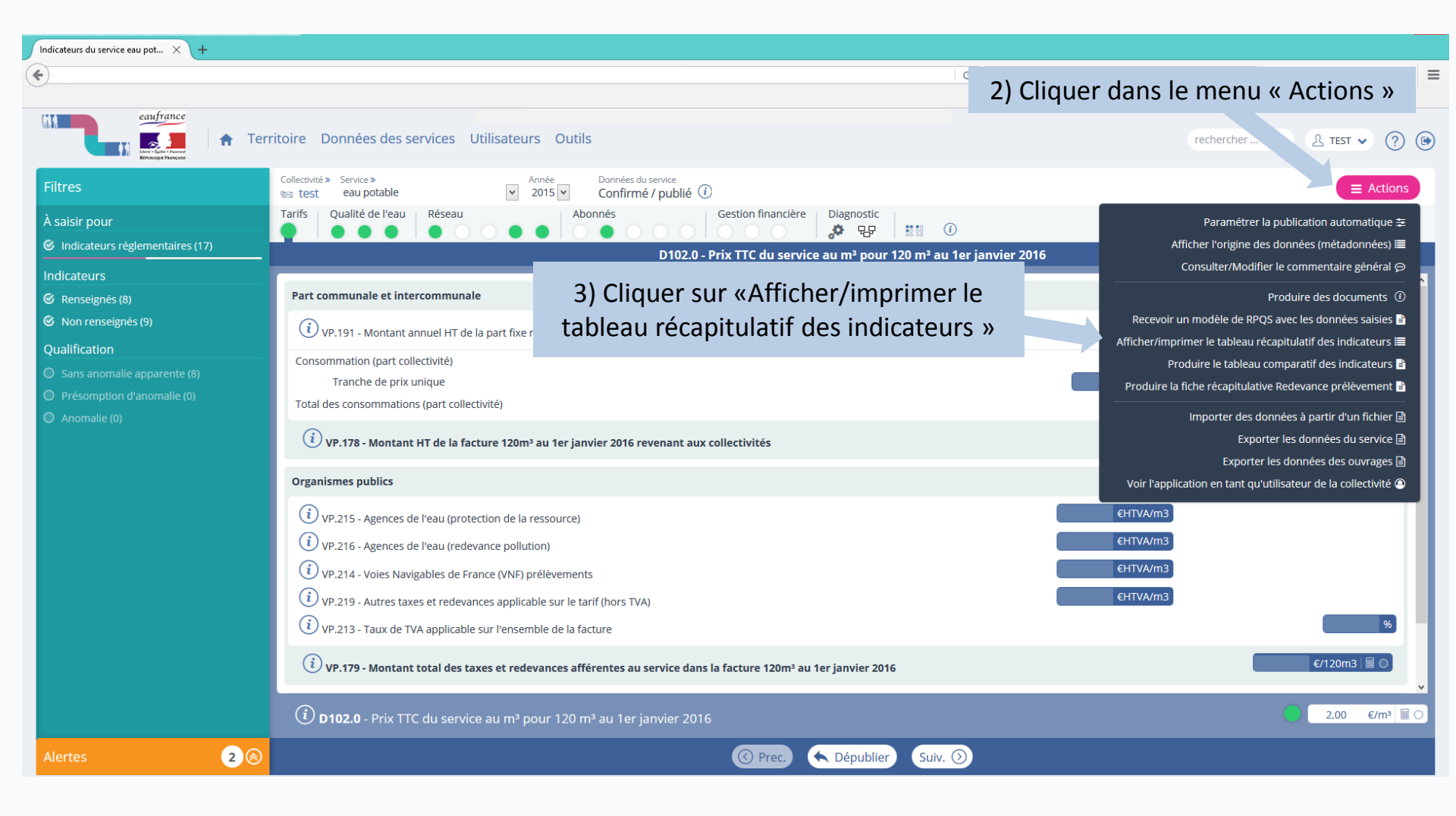

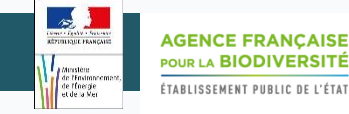

3/4

Afficher le tableau récapitulatif des indicateurs

| Cliquer ici pour affiche                                                                                                    | r le tableau concernant un autre service                                                                             | e ou une autre année            |                                |
|----------------------------------------------------------------------------------------------------|----------------------------------------------------------------------------------------------------|---------------------------------|--------------------------------|
| Collectivité » Service »                                                                                                    | Données du service Saisie<br>En cours de saisie (1) 47 %                                                             |                                 | ■ Actions                      |
| À saisir pour Indicateurs Qualification                                                                                                    | Cliquer ici pour filtrer la liste de                                                                                 | es données                      |                                |
| Votre sélection (1) : Non renseignés X Supprimer to                                                                                                    | us les filtres sélectionnés                                                                                          |                                 | Affichage ordonné des VP et IP |
| <ul> <li>VP.003 - Nombre de réclamations écrites reçues par</li> <li>VP.056 - Nombre d'abonnés</li> <li>VP.059 - Volume produit</li> <li>VP.060 - Volume importé</li> <li>VP.061 - Volume exporté</li> <li>VP.063 - Volume comptabilisé domestique</li> <li>VP.077 - Linéaire de réseau hors branchements</li> <li>VP.119 - Somme des abandons de créances et verse</li> <li>VP.152 - Nombre de réclamations écrites reçues par</li> <li>VP.182 - Encours total de la dette</li> <li>VP.183 - Epargne brute annuelle</li> <li>VP.185 - Montant TTC facturé (hors travaux) au titre</li> <li>VP.201 - Volume comptabilisé non domestique</li> </ul> | r l'opérateur<br>ements à un fonds de solidarité (TVA exclue)<br>r la collectivité<br>de l'année 2014, au 31/12/2015 |                                 | Unité                          |
|                                                                                                    | K Revenir sur l'interface standard 📑 Affichag                                                                        | ge thématique par IP 📑 Imprimer |                                |
|                                                                                                    | Cliquer ici pour revenir à la page de                                                                                | Cliquer ici pour changer d'affi | chage                          |
|                                                                                                    | saisie des données                                                                                                   |                                 |                                |

**Remarque :** Seules les données affichées à l'écran seront imprimées.

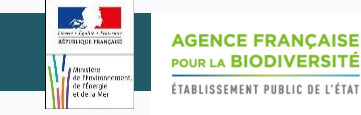

4/4

#### Afficher le tableau récapitulatif des indicateurs

| Collectivité »       ervice »       Année       Données du service       Saisie         ésa test       au potable       Année       Données du service       Saisie         À saisir pour       Indicateurs       Qualification |
|----------------------------------------------------------------------------------------------------|
| Collectivité*       au potable       Année       Données du service       Saisle         à saisir pour       Indicateurs       Qualification                                                                                    |
|                                                                                                    |
| Votre sélection (1): Non renseignés X Supprimer tous les filtres sélectionnés                                                                                                    |
| Tarifs<br>Qualité de l'eau<br>Réseau<br>€ P105.3 - Volumes non comptés ♥                                                                                                    |
| (i) P106.3 - Pertes en réseau      ✓     Cliquer ici pour dérouler la liste des VP                                                                                                    |
| Abonnés<br>i D101.0 - Nombre d'habitants desservis 🗸                                                                                                    |
| i P152.1 - Respect du délai contractuel de branchement des nouveaux abonnés                                                                                                    |
| D151.0 - Délai maximal d'ouverture des branchements pour les nouveaux abonnés défini par le service                                                                                                    |

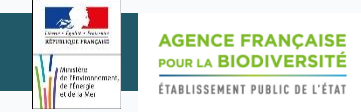

#### Imprimer/Enregistrer le tableau récapitulatif des indicateurs

| Collecte                                                                                                    |                                    |                  |  |  |  |  |
|----------------------------------------------------------------------------------------------------|------------------------------------|------------------|--|--|--|--|
| (i) P203.3 - Conformité de la collecte des effluents aux prescriptions nationales issues de la directive ERU | ○ 100 % ≣ ⊘                        |                  |  |  |  |  |
| Abonnés                                                                                                    |                                    |                  |  |  |  |  |
| (i) D201.0 - Nombre d'habitants desservis 🔹                                                                  | 1) Cliquer ici pour ouvrir le mode | <b>2 108 hab</b> |  |  |  |  |
| 🔃 P201.1 - Taux de desserte par des réseaux de collecte des eaux usées 🔹 🖌                                   | « impression »                     | <u> </u>         |  |  |  |  |
| Gestion financière                                                                                           |                                    |                  |  |  |  |  |
|                                                                                                    |                                    |                  |  |  |  |  |
| 🔦 Revenir sur l'interface standard 🕞 Imprimer                                                                |                                    |                  |  |  |  |  |

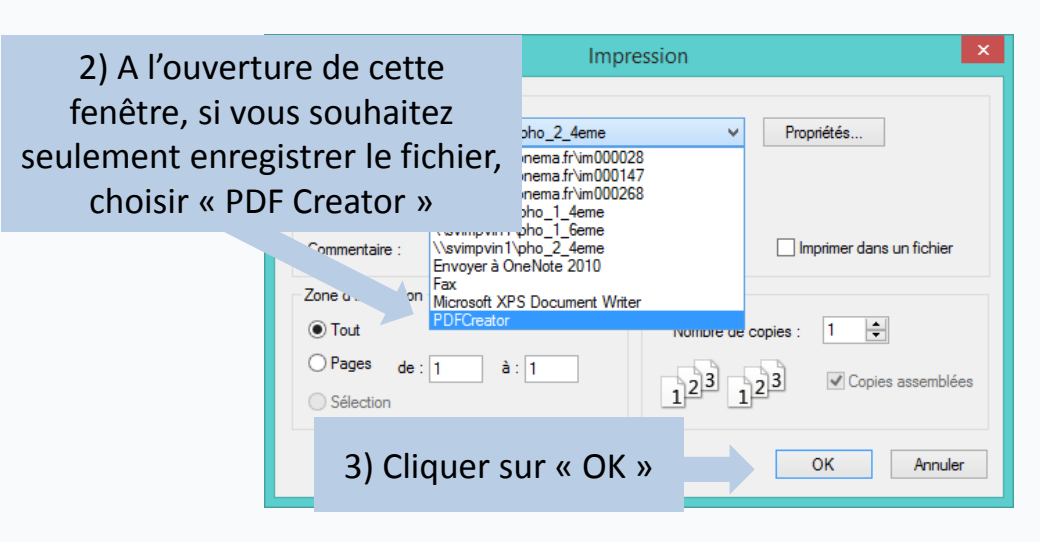

| 6                                   |                                                                                                    | PDFCreator          |                  | - • ×                |  |  |  |
|-------------------------------------|----------------------------------------------------------------------------------------------------|---------------------|------------------|----------------------|--|--|--|
|                                     | Iitre<br>Impression - Observatoire natic<br>Profil<br><profil défaut="" par=""><br/><u>Métadonnées</u><br/><u>Sujet</u><br/><u>Mots clé</u></profil> | nal des services pu | iblic d'eau et d | d'assainissemen<br>v |  |  |  |
| 4) Choisir l'option « Enregistrer » |                                                                                                    |                     |                  |                      |  |  |  |
|                                     | Imprimer plusieurs do                                                                                                    | ocuments à fusion   | -éorg            | aniser               |  |  |  |
|                                     |                                                                                                    |                     | C                |                      |  |  |  |
|                                     | Annuler Paramètres                                                                                                    | Fusionner           | Couriel          | Enregistrer          |  |  |  |

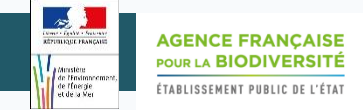

#### Les informations fournies par le tableau récapitulatif des indicateurs

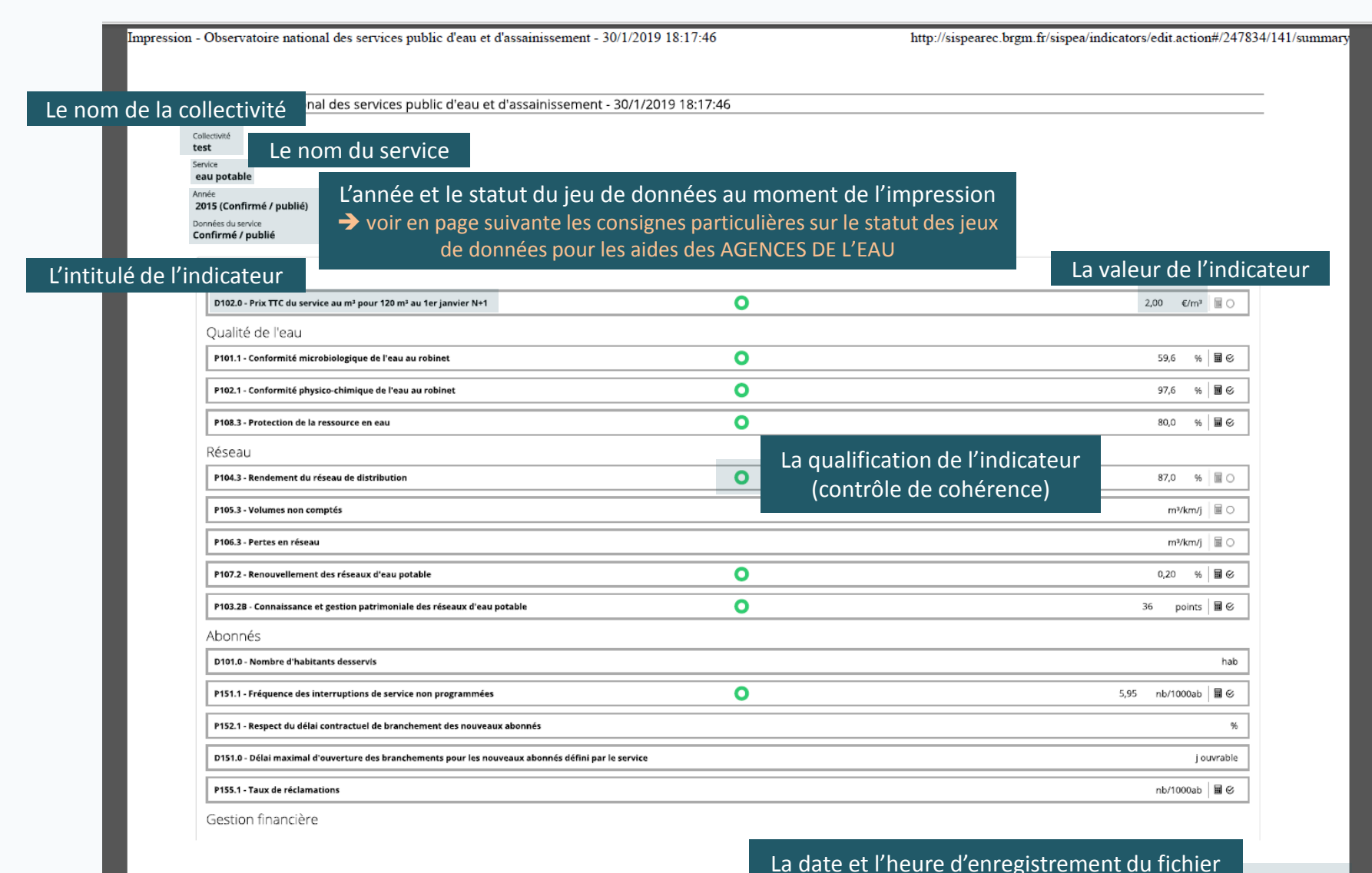

30/01/2019 18:11

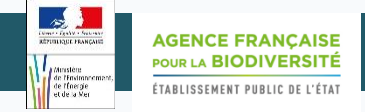

#### **Exploitation du tableau récapitulatif des indicateurs pour l'obtention d'une aide financière auprès de votre agence de l'eau**

Dans le cadre du 11ème Programme et suite aux conclusions des Assises Nationales de l'Eau de 2018, les collectivités doivent justifier auprès des Agences de l'Eau du dépôt de leurs données sur SISPEA. Le tableau récapitulatif des indicateurs constitue, de ce point de vue, le document à fournir, dans le cadre de leurs demandes de subventions pour des travaux et/ou études en eau potable ou assainissement collectif.

Chaque Agence de l'Eau pourra, le cas échéant, exiger certaines conditions qui lui seront propres, comme le remplissage de certains indicateurs par exemple. Pour connaître ces conditions particulières, les collectivités sont priées de les contacter directement.

**Pour que les données soient comptées dans l'attribution des aides, le statut du jeu de données doit être « confirmé/publié »** et/ou, selon les bassins, « vérifié », « en cours de vérification » ou « envoyé à vérification ». Le niveau de demande est fixé par chaque Agence.

Remarque : Si une collectivité dispose de plusieurs services, elle devra produire autant de tableaux récapitulatifs qu'elle a de services.

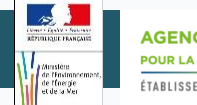

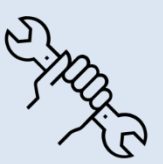

Pour toute question ou remarque sur ce mode opératoire, merci

d'utiliser l'outil de reporting « ⑦ » (en haut à droite sur SISPEA ),

en précisant bien le nom du document consulté.